| Galera Cluster |                            |      |
|----------------|----------------------------|------|
| Galera Cluste  | er                         |      |
|                |                            |      |
|                |                            |      |
| Galera Netwo   | ork Port                   |      |
|                |                            |      |
| MariaDB Clus   | stering                    |      |
| Install Marial | DB                         |      |
| MariaDB        | (Server One, Server Two)   |      |
| MariaDB Setup  | Root (Server One, Server T | wo)6 |
| Galera Cluste  | er                         | 7    |
| Node1(Serve    | er One) Galera Cluster     |      |
| Node2(Serve    | er Two) Galera Cluster     |      |
| Galera Cluste  | ering                      |      |
| Node 1 Gale    | ra Cluster                 |      |
| Node 2 Gale    | ra Cluster 가               |      |
| Clustering     |                            |      |
| DB             | sync                       |      |
| * *            | node1(Server One)          |      |
|                |                            |      |
|                |                            |      |

# **Galera Cluster**

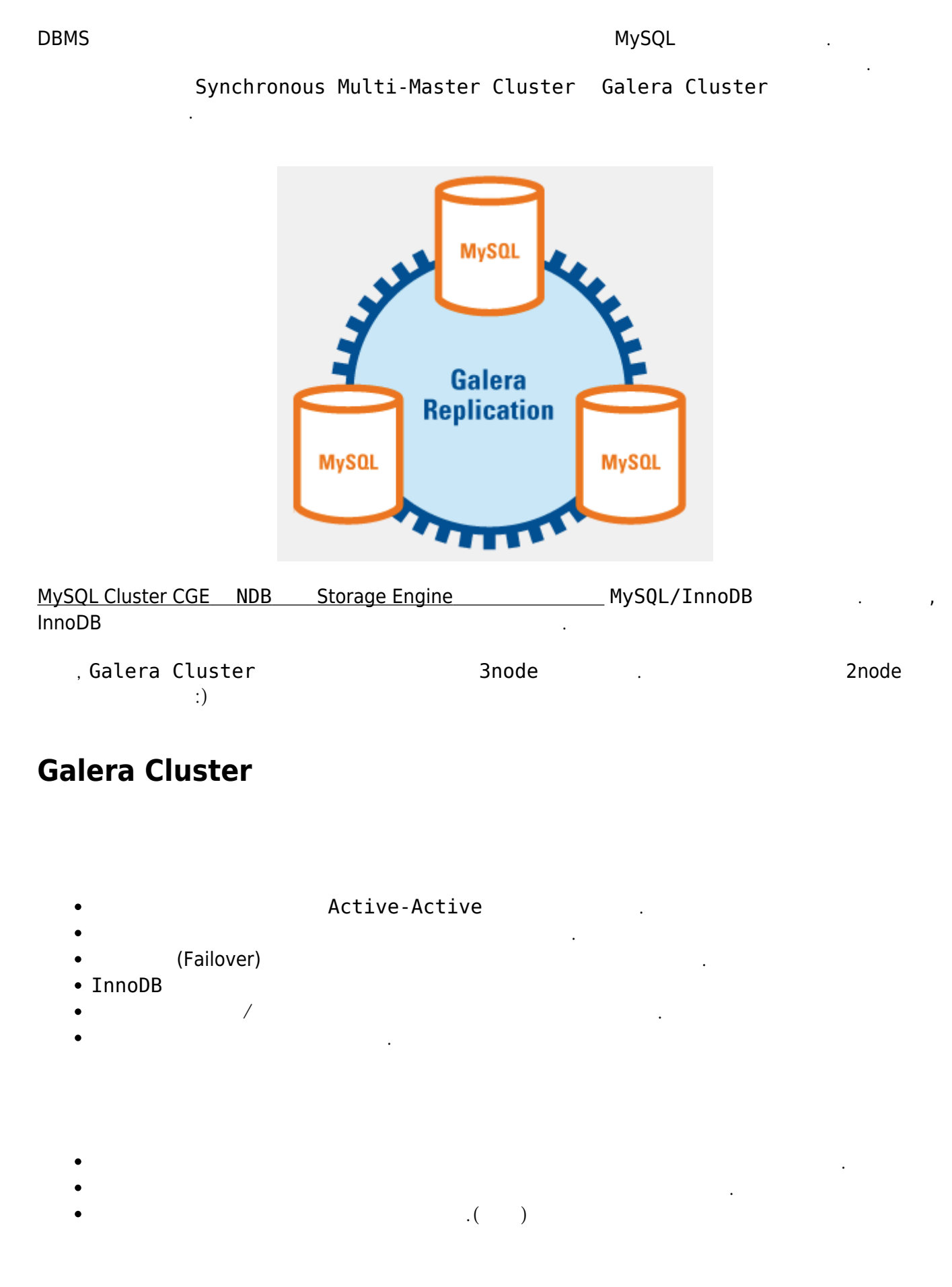

## **Galera Network Port**

- Standard MariaDB Port(default : 3306) : MariaDB , State Snapshot Transfers(mysqldump)
- Galera Peplication Port(default : 4567): Galera Cluster replication traffic, UDP & TCP
- IST Port(default : 4568) : Incremental State Transfers( )
- SST Port(default : 4444) : 3306 State Snapshot Transfers
- 1. MariaDB
- 2.
- 3. Clustering
- 4. Cluster 가
- 5. Clustering
- 6. DB Sync

## **MariaDB** Clustering

- OS : CentOS-7.3-64
- DB : MariaDB 10.2
- Server One IP : 10.41.226.226
- Server Two IP : 10.41.227.100

|      | Test   |      | in/c   | out     |   |      |            |
|------|--------|------|--------|---------|---|------|------------|
| Port | Part 1 | 가    | Galera | Cluster | 3 | node | Clustering |
|      | 2      | node | 가      | 2       |   |      | ~~         |

## Install MariaDB

MariaDB

가

- MariaDB Site : https://mariadb.org/
- MariaDB Repositories Download : https://downloads.mariadb.org/mariadb/repositories/#mirror=iweb

To generate the entries select an item from each of the boxes below. Once an item is selected in each box, your customized repository configuration will appear below.

| 1. Choose a Distro                                                                                                    | 2. Choose a Release                                                                                                    | 3. Choose a Version                                                                                                    |
|----------------------------------------------------------------------------------------------------|----------------------------------------------------------------------------------------------------|----------------------------------------------------------------------------------------------------|
| <ul> <li>SLES</li> <li>openSUSE</li> <li>Arch Linux</li> <li>Mageia</li> <li>Fedora</li> <li>CentOS</li> <li>RedHat</li> <li>Mint</li> <li>Ubuntu</li> <li>Debian</li> </ul> | <ul> <li>CentOS 8 (ppc64le)</li> <li>CentOS 8 (x86_64)</li> <li>CentOS 7 (ppc64le)</li> <li>CentOS 7 (ppc64)</li> <li>CentOS 7 (x86_64)</li> <li>CentOS 6 (x86_64)</li> <li>CentOS 6 (x86)</li> </ul> | <ul> <li>10.5 [Beta]</li> <li>10.4 [Stable]</li> <li>10.3 [Old Stable]</li> <li>10.2 [Old Stable]</li> <li>10.1 [Old Stable]</li> <li>5.5 [Old Stable]</li> </ul> |

Here is your custom MariaDB YUM repository entry for CentOS. Copy and paste it into a file under /etc/yum.repos.d/ (we suggest naming the file MariaDB.repo or something similar).

```
# MariaDB 10.2 CentOS repository list - created 2020-06-04 00:32 UTC
# http://downloads.mariadb.org/mariadb/repositories/
[mariadb]
name = MariaDB
baseurl = http://yum.mariadb.org/10.2/centos7-amd64
gpgkey=https://yum.mariadb.org/RPM-GPG-KEY-MariaDB
gpgcheck=1
```

After the file is in place, install MariaDB with:

sudo yum install MariaDB-server MariaDB-client

If you haven't already accepted the MariaDB GPG key, you will be prompted to do so. See "Installing MariaDB with yum" for detailed information.

Please see Installing OQGraph for details on additional install steps needed for that storage engine.

#### MariaDB (Server One, Server Two)

```
# Repository
[root@galera-01 ~]# vi /etc/yum.repo.d/MariaDB.repo
# MariaDB.repo
# MariaDB 10.2 CentOS repository list - created 2020-06-04 00:40 UTC
# http://downloads.mariadb.org/mariadb/repositories/
[mariadb]
name = MariaDB
baseurl = http://yum.mariadb.org/10.2/centos7-amd64
gpgkey=https://yum.mariadb.org/RPM-GPG-KEY-MariaDB
gpgcheck=1
# Install MariaDB
[root@galera-01 ~]# yum install MariaDB-server MariaDB-client
               _____
Package
                            Arch
                                         Version
Repository
              Size
```

AllThatLinux! - https://atl.kr/dokuwiki/

| Inctalling:     |                 |                |                            |
|-----------------|-----------------|----------------|----------------------------|
| MariaDB client  | _               | v86 64         | 10, 2, 32, 1, el 7, centos |
| mariadh         | 11 M            | ×00_04         | 10.2.52-1.007.001005       |
| MariaDR.compat  | -               | x86_64         | 10, 2, 32, 1, el 7, centos |
| mariadh         | _<br>Э Э М      | ×00_04         | 10.2.52-1.007.001003       |
| replacing       | mariadb-libs.x8 | 6 64 1:5.5.52- | 1.el7                      |
| MariaDB-server  | ~               | x86 64         | 10.2.32-1.el7.centos       |
| mariadb         | 24 M            |                |                            |
| Installing for  | dependencies:   |                |                            |
| MariaDB-commor  | ]               | x86 64         | 10.2.32-1.el7.centos       |
| mariadb         | 81 k            |                |                            |
| boost-program-  | options         | x86 64         | 1.53.0-28.el7              |
| base            | 156 k           | -              |                            |
| galera          |                 | x86_64         | 25.3.29-1.rhel7.el7.centos |
| mariadb         | 8.2 M           | _              |                            |
| perl-Compress-  | -Raw-Bzip2      | x86_64         | 2.061-3.el7                |
| base            | 32 k            |                |                            |
| perl-Compress-  | -Raw-Zlib       | x86_64         | 1:2.061-4.el7              |
| base            | 57 k            |                |                            |
| perl-DBI        |                 | x86_64         | 1.627-4.el7                |
| base            | 802 k           |                |                            |
| perl-IO-Compre  | ess             | noarch         | 2.061-2.el7                |
| base            | 260 k           |                |                            |
| perl-Net-Daemo  | on              | noarch         | 0.48-5.el7                 |
| base            | 51 k            |                |                            |
| perl-PlRPC      |                 | noarch         | 0.2020-14.el7              |
| base            | 36 k            |                |                            |
| Updating for de | ependencies:    | 00.04          |                            |
| openssl         |                 | x86_64         | 1:1.0.2k-19.el/            |
| base            | 493 K           | 00.04          |                            |
| openssl-libs    | 1.2.14          | x86_64         | 1:1.0.2K-19.el/            |
| base            | 1.2 M           |                |                            |
| Transaction Sum |                 |                |                            |
|                 |                 |                |                            |
|                 |                 |                |                            |

\_\_\_\_\_

# MariaDB version
[root@galera-01 ~]# mysql --version
mysql Ver 15.1 Distrib 10.2.32-MariaDB, for Linux (x86\_64) using readline
5.1

# MariaDB Setup Root (Server One, Server

2025/02/22 17:08

7/12

# Two)

| MariaDB                                                                                                  | Setup                                                      | . Setting                               | DB    | Stop . |   |    |   |
|----------------------------------------------------------------------------------------------------|------------------------------------------------------------|-----------------------------------------|-------|--------|---|----|---|
| <pre># Start MariaDB [root@galera-0] Starting mysql [root@galera-0]</pre>                                | B<br>1 ~]# service<br>(via systemct<br>1 ~]# mysql_se      | mysql start<br>:l):<br>ecure_installati | on    |        | [ | 0K | ] |
| # Setting<br>Enter current p<br>OK, successful                                                           | password for r<br>ly used passwo                           | root (enter for<br>ord, moving on       | none) | :      |   |    |   |
| Set root password:<br>New password:<br>Re-enter new pa<br>Password update<br>Reloading priv:<br>Success! | ord? [Y/n] y<br>assword:<br>ed successfull<br>ilege tables | .y!                                     |       |        |   |    |   |
| Remove anonymo                                                                                           | ous users? [Y/                                             | 'n] y                                   |       |        |   |    |   |
| Disallow root<br>skipping.                                                                               | login remotel                                              | .y? [Y/n] n                             |       |        |   |    |   |
| Remove test da<br>- Dropping te<br>Success!<br>- Removing pr:<br>Success!                                | atabase and ac<br>est database<br>ivileges on te           | ccess to it? [Y/<br>est database        | n] y  |        |   |    |   |
| Reload privile                                                                                           | ege tables now                                             | /? [Y/n] y                              |       |        |   |    |   |
| Thanks for us:                                                                                           | ing MariaDB!                                               |                                         |       |        |   |    |   |
| # Stop MariaDB<br>[root@galera-0:<br>Stopping mysql                                                      | l ~]# service<br>(via systemct                             | mysql stop<br>:l):                      |       |        | [ | 0K | ] |

## Galera Cluster

| Galera Cluster | Node | 가 | Node | 가 |
|----------------|------|---|------|---|
|                |      |   |      |   |

./etc/my.cnf.d/server.xml

[galera]

#### Node1(Server One) Galera Cluster

```
# Config node1(Server One) galera clutser
[root@galera-01 ~]# vi /etc/my.cnf.d/server.cnf
```

[galera] # Mandatory settings wsrep on=ON wsrep\_provider=/usr/lib64/galera/libgalera\_smm.so wsrep cluster address='gcomm://'

```
wsrep cluster name='cluster'
wsrep_node_address='10.41.226.226'
wsrep node name='galera01'
wsrep sst method=rsync
binlog format=row
default storage engine=InnoDB
innodb autoinc lock mode=2
bind-address=0.0.0.0
```

```
#
# Galera
```

- # Node1/2
- # Node1(Server One) IP
- # Node1 Name

### Node2(Server Two) Galera Cluster

```
# Config node2(Server Two) galera clutser
[root@galera-02 ~]# vi /etc/my.cnf.d/server.cnf
[galera]
# Mandatory settings
wsrep on=ON
wsrep provider=/usr/lib64/galera/libgalera smm.so
                                                      #
wsrep_cluster_address='gcomm://10.41.226.226'
                                                      # Galera Clustering
IP(node1)
wsrep cluster name='cluster'
                                                      # Node1/2
wsrep node address='10.41.227.100'
                                                      # Node2(Server One) IP
wsrep_node_name='galera02'
                                                      # Node2 Name
wsrep sst method=rsync
binlog format=row
default storage engine=InnoDB
innodb autoinc lock_mode=2
bind-address=0.0.0.0
```

## **Galera Clustering**

Clustering DB가 Node1,2

9/12

가 Node1(Server One)

#### Node 1 Galera Cluster

Node 1,2 node1 cluster # Galera Cluster [root@galera-01 ~]# service mysql start --wsrep-new-cluster Starting mysql (via systemctl): Γ 0K 1 # node1(Server One) [root@galera-01 ~]# ps -ef | grep mysql 00:00:00 /usr/sbin/mysqld 14773 14619 0 13:30 ? mysql --basedir=/usr --datadir=/var/lib/mysql --plugin-dir=/usr/lib64/mysql/plugin --user=mysql --wsrep\_on=ON --wsrep\_provider=/usr/lib64/galera/libgalera\_smm.so --log-error=/var/lib/mysql/galera-01.err --pid-file=/var/lib/mysql/galera-01.pid --wsrep start position=a4fe716e-a609-11ea-95ab-fa16ac4cfe80:0

#### Node 2 Galera Cluster 가

```
# Galera Cluster
[root@galera-02 ~]# service mysql start
Starting mysql (via systemctl):
                                                            [ 0K ]
# node2(Server Two)
[root@galera-02 ~]# ps -ef | grep mysql
        16041 15887 0 13:46 ?
                                         00:00:00 /usr/sbin/mysqld
mysql
--basedir=/usr
--datadir=/var/lib/mysql
--plugin-dir=/usr/lib64/mysql/plugin
--user=mysql
--wsrep on=ON
--wsrep_provider=/usr/lib64/galera/libgalera_smm.so
--log-error=/var/lib/mysgl/galera-02.err
--pid-file=/var/lib/mysql/galera-02.pid
--wsrep start position=00000000-0000-0000-0000-000000000000:-1
```

### Clustering

MariaDB Cluster가

Cluster가

. 'wsrep%'

# MariaDB [root@galera-01 ~]# mysql -u root -p Enter password: Welcome to the MariaDB monitor. Commands end with ; or  $\g$ . Your MariaDB connection id is 12 Server version: 10.2.32-MariaDB MariaDB Server Copyright (c) 2000, 2018, Oracle, MariaDB Corporation Ab and others. Type 'help;' or '\h' for help. Type '\c' to clear the current input statement. MariaDB [(none)]> show status like 'wsrep%'; | Variable name | Value | wsrep\_cluster\_status | Primary | wsrep\_connected | ON | wsrep\_incoming\_addresses | 10.41.226.226:3306,10.41.227.100:3306 | | wsrep\_local\_state\_comment | Synced | | wsrep\_provider\_name | Galera | wsrep ready | ON +-----DB sync node1 galeradb database node2

# nodel database [root@galera-01 ~]# mysql -u root -p Enter password: Welcome to the MariaDB monitor. Commands end with ; or \g. Your MariaDB connection id is 12 Server version: 10.2.32-MariaDB MariaDB Server

Copyright (c) 2000, 2018, Oracle, MariaDB Corporation Ab and others.

Type 'help;' or '\h' for help. Type '\c' to clear the current input statement.

MariaDB [(none)]> show databases; +-----+ | Database | +-----+ | information schema |

https://atl.kr/dokuwiki/

| mysql | performance\_schema | +----+ MariaDB [(none)]> create database galeradb; Query OK, 1 row affected (0.00 sec) MariaDB [(none)]> show databases; +----+ | Database +----+ | galeradb | information schema | | mysql | performance schema | +----+ 4 rows in set (0.00 sec) # node2 sync [root@galera-02 ~]# mysql -u root -p Enter password: Welcome to the MariaDB monitor. Commands end with ; or g. Your MariaDB connection id is 13 Server version: 10.2.32-MariaDB MariaDB Server Copyright (c) 2000, 2018, Oracle, MariaDB Corporation Ab and others. Type 'help;' or '\h' for help. Type '\c' to clear the current input statement. MariaDB [(none)]> MariaDB [(none)]> MariaDB [(none)]> show databases; +----+ | Database +----+ | information schema | | mysql | performance schema | +----+ 3 rows in set (0.00 sec) MariaDB [(none)]> show databases; +----+ | Database . +----+ | galeradb | information\_schema | | mysql | performance\_schema |

Last update: 2021/01/27 02:08

galera\_cluster\_

4 rows in set (0.00 sec)

### \* \* node1(Server One)

Test가 가 DB restart node1 wsrep\_cluster\_address='gcomm://' cluster IP 가 # Config node1(Server One) galera clutser [root@galera-01 ~]# vi /etc/my.cnf.d/server.cnf [galera] # Mandatory settings wsrep on=ON wsrep provider=/usr/lib64/galera/libgalera smm.so wsrep cluster address='gcomm://10.41.227.100' # Galera Cluster IP 가 wsrep\_cluster\_name='cluster' wsrep node address='10.41.226.226' wsrep node name='galera01' wsrep\_sst\_method=rsync binlog format=row default storage engine=InnoDB innodb autoinc lock mode=2 bind-address=0.0.0.0

https://syspago.tistory.com/2?category=1126943

From: https://atl.kr/dokuwiki/ - **AllThatLinux!** 

Permanent link: https://atl.kr/dokuwiki/doku.php/galera\_cluster\_%EA%B5%AC%EC%84%B1

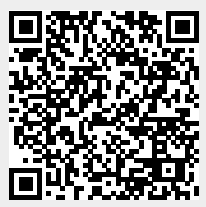

Last update: 2021/01/27 02:08